## **Beim Mozilla Thunderbird Cookies abschalten**

Wer Cookies gegenüber misstrauisch ist, der sollte auch bei dem E-Mail-Client Mozilla Thunderbird dafür sorgen, dass dieser keine Cookies akzeptiert. Diese werden über Feeds und Newsgroup-Beiträge in den Thunderbird eingeschleust. Mit ein paar Mausklicks kann man die Cookies recht einfach verbieten.

Starten Sie dazu den Mozilla Thunderbird und klicken Sie in der Menüleiste auf Extras | Einstellungen.

| Abrufen - Nerfarren               | Chat & Advershuch & Schlann      | Adressbuch Strg+Umschalt+B                                                                                                    |  |  |
|-----------------------------------|----------------------------------|----------------------------------------------------------------------------------------------------|--|--|
| Abruten Vertassen x.de            | Chat Adressbuch Schlagw          | Gespeicherte Dateien Strg+J<br>Add-ons<br>Aldivititen                                                                                                    |  |  |
| Ebay<br>Entwürfe<br>Gesendet      | Your certificate is ready for co | Chat-Status   •     Chat-Status   •     Chat-Status   •     Chat-Status   •     Chat-Status   •     Chat-Status   •     Chat-Status   •     Chat-Status   •     Chat-Status   •     Eilter   Filter auf Qrdner anwenden     Junk-Filter auf Ordner anwenden   Junk-Filter auf Ordner löschen     Junk in diesem Ordner löschen   Importieren     Fehlerkonsole   Strg+Umschalt+J     Externes Debugging erlauben   Neueste Chronik löschen |  |  |
| Junk (2) Papierkorb Lokale Ordner |                                  |                                                                                                    |  |  |
| Postausgang                       |                                  |                                                                                                    |  |  |
|                                   |                                  |                                                                                                    |  |  |
|                                   |                                  | Konten-Einstellungen<br>Einstellungen                                                                                                    |  |  |

Im Dialogfenster der **Einstellungen** rufen Sie in der Kategorie **Sicherheit** das Register **Webinhalte** auf. Deaktiveren Sie hier die Einstellung **Cookies von Webseiten akzeptieren** und bestätigen Sie die Änderung mit dem Button **OK**.

| stellungen  |                 | -                   | a Louise        |                |                |                 | X         |
|-------------|-----------------|---------------------|-----------------|----------------|----------------|-----------------|-----------|
| Allgemein   | Ansicht         | Verfassen           |                 | Sicherheit     | Anhänge        | Erweitert       | Kalender  |
| unk Betrugs | versuche Anti-  | Virus Passwörter    | Webinhalte      | ]              |                |                 |           |
| Thunderbird | d ermöglicht R  | egeln zur Festlegu  | ing welche Bl   | ogs Nachrichte | n-Feeds und so | nstige Websites | Cookies   |
| speichern d | ürfen.          | egen zur enrege     | ing, meneric of | ogs, recenter  |                | in the second   | coonco    |
| Cookies     | s von Webseite  | n akzeptieren       |                 |                |                | Ausn            | ahmen     |
| Behalte     | n, bis: sie nie | cht mehr gültig sir | nd –            |                |                | Cookies an      | nzeigen   |
|             |                 |                     |                 |                |                |                 |           |
|             |                 |                     |                 |                |                |                 |           |
|             |                 |                     |                 |                |                | ок 🔓            | Abbrechen |

Möchten Sie bei bestimmten Webseiten den Sie vertrauen, auf die Cookies nicht verzichten, dann können für diese Seiten Ausnahmen angelegt werden. Schließlich dienen Cookies auch beispielsweise dem schnelleren Zugriff auf Webseiten.

Im Dialogfenster Einstellungen klicken Sie auf die Schaltfläche Ausnahmen.

| möchten, Cookies zu benutzei<br>Website ein, die Sie verwalten<br>diese Sitzung erlauben oder Er<br>A <u>d</u> resse der Website: | n. Geben Sie bitte die exakte Adi<br>möchten, und klicken Sie dann<br>lauben. | resse der<br>Blockieren, für |  |
|----------------------------------------------------------------------------------------------------|-------------------------------------------------------------------------------|------------------------------|--|
| www.kostenlos.de                                                                                                    | Für diese Sitzung erlauben                                                    | Frlauben                     |  |
| Website                                                                                                    | Status                                                                        |                              |  |
| www.tipps-tricks-kniffe.de                                                                                                    | Erlaube                                                                       | Erlauben                     |  |
|                                                                                                    |                                                                               |                              |  |

Tragen Sie in das Eingabefeld **Adresse der Webseite** die betreffende URL ein und fügen Sie sie mit der Schaltfläche **Erlauben** der Ausnahmeliste hinzu. Wiederholen Sie diesen Arbeitsschritt entsprechend oft, bis alle Ausnahmen definiert sind. Danach können alle offenen Dialogfenster geschlossen werden.